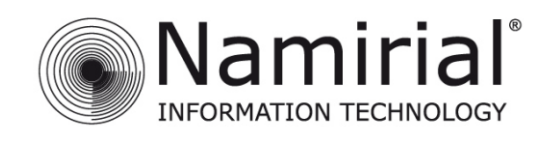

# GUIDA RAPIDA ALLA FIRMA REMOTA PER MAC OSX

V.1.0

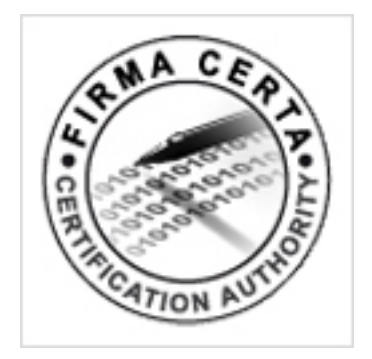

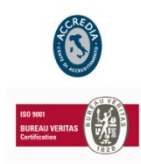

NAMIRIAL S.p.A.

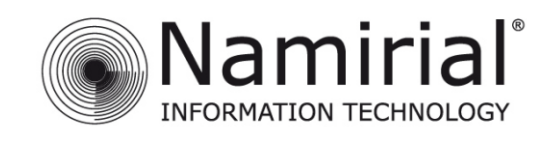

## Indice

| FIRM | MARE CON FIRMACERTA DESKTOP per MAC OSX | 3  |
|------|-----------------------------------------|----|
| 1.   | Procedura SMS OTP                       | .0 |
| 2.   | Procedura Virtual OTP                   | 2  |

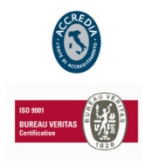

## NAMIRIAL S.p.A.

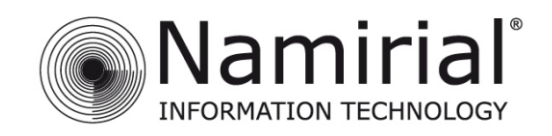

## FIRMARE CON FIRMACERTA DESKTOP per MAC OSX

Scaricare <u>FirmaCerta</u> e seguire il <u>Manuale di Installazione</u>. Aprire il programma Firma Certa, click su LaunchPad -> click su Firma Certa. (Fig. 1).

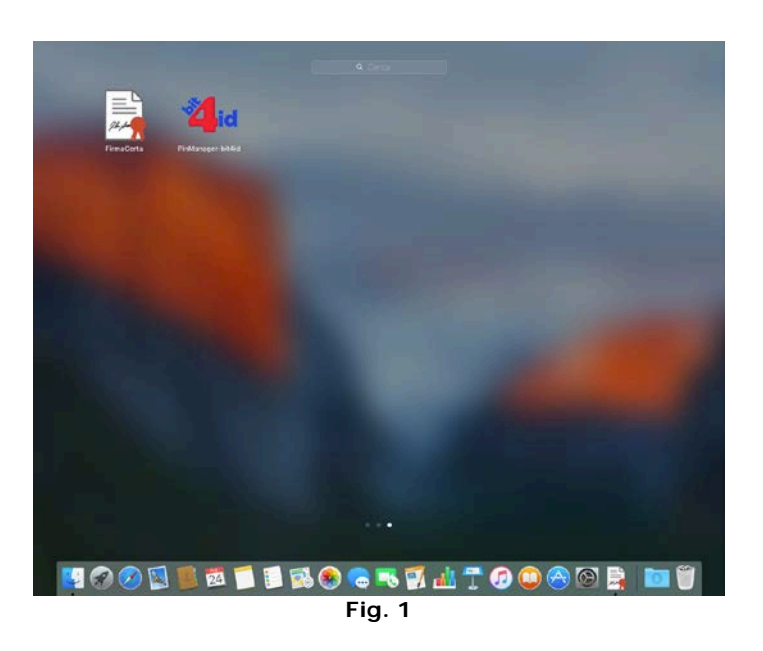

Inserire il file da firmare, cliccare su File -> Aggiungi File (Fig. 2).

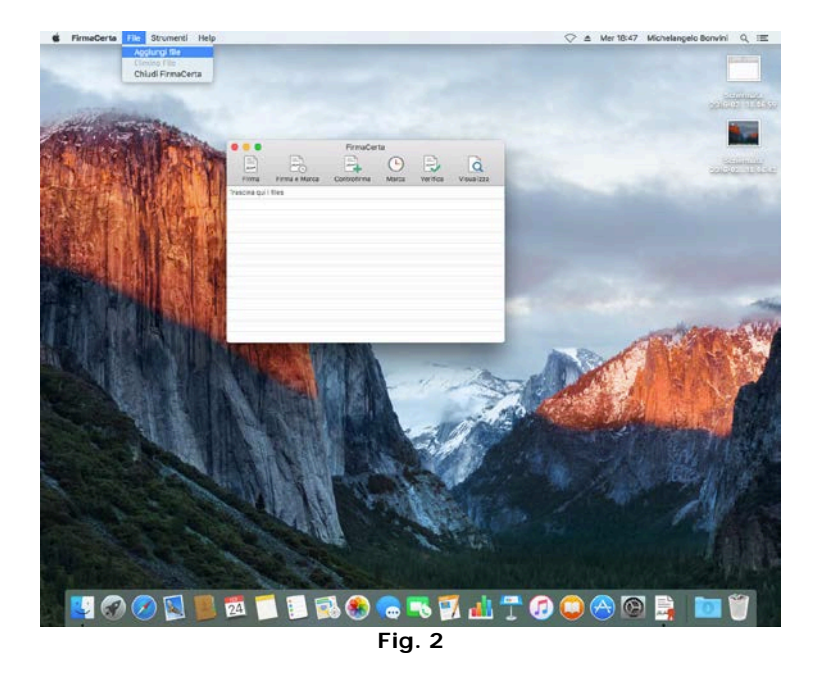

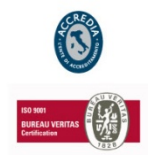

## NAMIRIAL S.p.A.

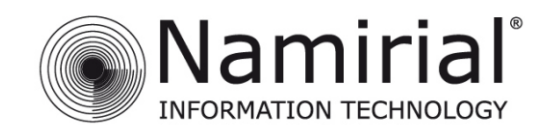

| Contrattoweb.pd Contrattoweb.pd iCloud Drive Applicationi |                                                                                                    |
|-----------------------------------------------------------|----------------------------------------------------------------------------------------------------|
|                                                           | 2                                                                                                    |
|                                                           |                                                                                                    |
| Doubland                                                  | $\label{eq:2.2} \begin{cases} 2 0 & \text{intro } 0 & \text{intro } 0 & int$ |
| Download                                                  |                                                                                                    |
| spositivi                                                 |                                                                                                    |
| Disco remoto                                              |                                                                                                    |
| ondivisi                                                  | Contrattoweb.pdf                                                                                                    |
| Tutto                                                     | Documento PDF - 171 KB                                                                                                    |
|                                                           | Creato oggi, 18:48                                                                                                    |
| 9 Danas                                                   | Modificato oggi, 18:48                                                                                                    |
| Rosso                                                     | Ultima apertura oggi, 18:48                                                                                                    |
| Arancio                                                   | Aggiungi tag                                                                                                    |
| 🥚 Giallo                                                  |                                                                                                    |
| Norda                                                     | 11                                                                                                    |

Cercare il file da firmare, selezionarlo e click su Apri. (Fig. 3).

Aggiunto il file da firmare all'interno del programma, cliccare su Firma. **(Fig. 4)**.

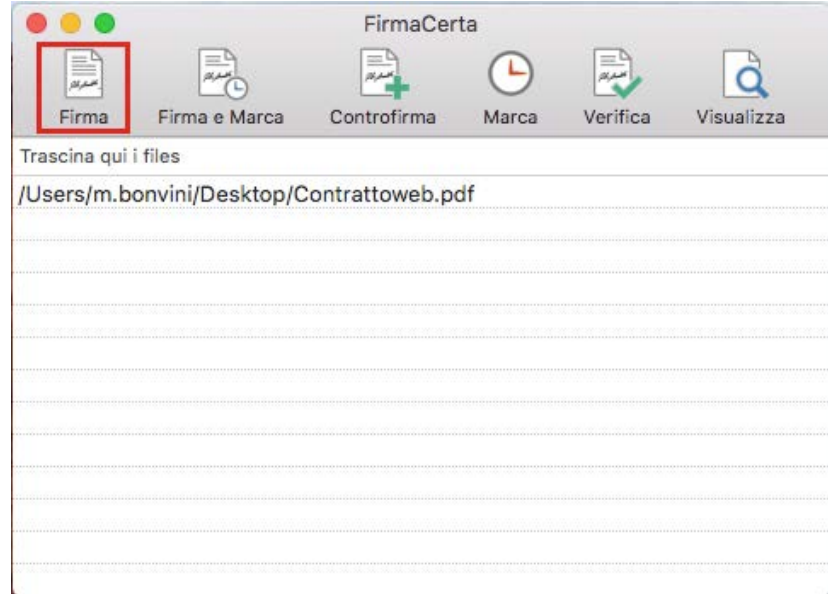

Fig. 4

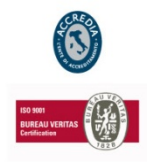

## NAMIRIAL S.p.A.

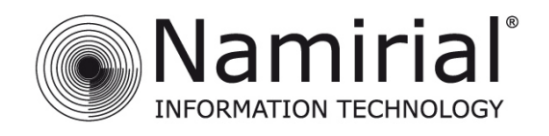

Scegliere la destinazione del nuovo file firmato, e infine cliccare su Apri (Fig. 5).

|                                                                                                    | 🗮 💷 📰 🗸 📄 Documenti Firmati 🗘                                                                       | C Cerca      |
|----------------------------------------------------------------------------------------------------|----------------------------------------------------------------------------------------------------|--------------|
| Preferiti<br>Cloud Drive<br>Applicazioni<br>Scrivania<br>Documenti<br>Download<br>Dispositivi<br>Disco remoto<br>Condivisi<br>Tutto<br>Tag<br>Rosso<br>Arancio<br>Giallo<br>Vordo | Contrattoweb.pdf<br>Documenti Firmati<br>immagini<br>Schermatalle 18.48.57<br>Schermatalle 18.49.14 | 11           |
| Nuova cartella                                                                                                    |                                                                                                    | Annulla Apri |

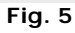

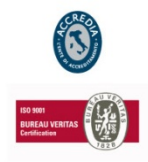

## NAMIRIAL S.p.A.

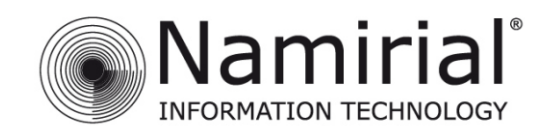

Selezionare in che formato firmare il documento.

1. Selezionare PAdES per firmare con il formato.pdf (Fig. 6).

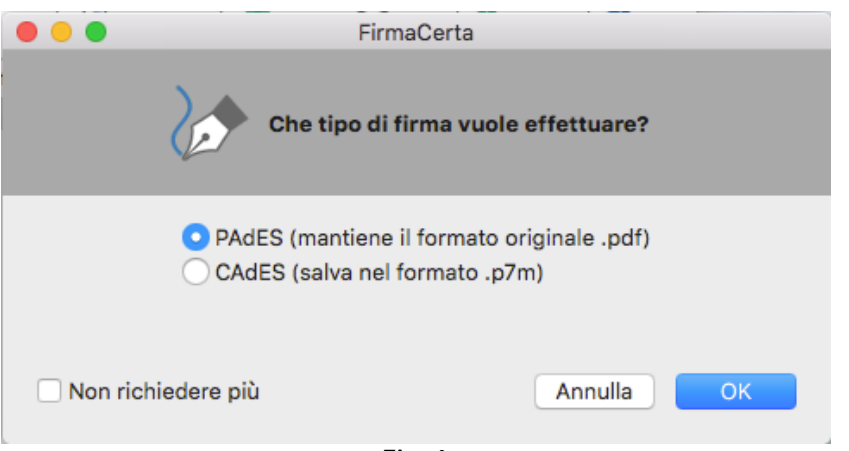

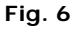

2. Selezionare CAdES per firmare con il formato .p7m (Fig. 7).

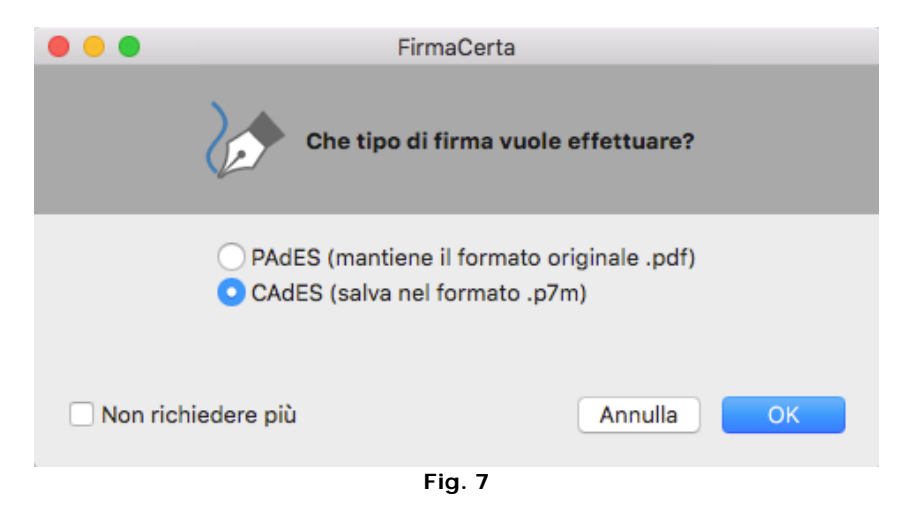

Infine scelto il formato cliccare su OK.

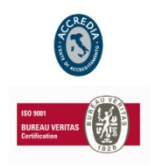

## NAMIRIAL S.p.A.

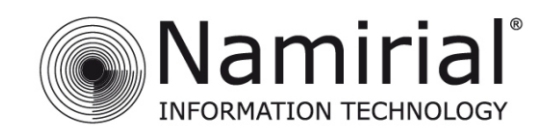

Prima di procedere compare un messaggio di conferma. (Fig. 8).

| 🕒 🕒 🗧 FirmaCerta                                                       |               |       |
|------------------------------------------------------------------------|---------------|-------|
| Attenzione (Contrattow                                                 | eb.pdf)!      |       |
| Il file Contrattoweb.pdf sta per essere firm<br>Si desidera procedere? | nato digitalm | ente. |
|                                                                        | Annulla       | ОК    |
| Fig. 8                                                                 |               |       |

Selezionare la Motivazione di firma (*operazione facoltativa soltanto se è stato scelto il formato PAdES*) (Fig. 9).

|             |                                          | FirmaCerta                       |                                               |
|-------------|------------------------------------------|----------------------------------|-----------------------------------------------|
|             | Indicare alcune ir<br>visualizzate nella | nformazioni ag<br>firma del doci | giuntive che verranno<br>umento (facoltativo) |
| Motivo di F | Firma                                    |                                  |                                               |
| Località    |                                          |                                  |                                               |
| Informazio  | ni di contatto                           |                                  |                                               |
|             |                                          |                                  |                                               |
| Non rich    | niedere più                              |                                  | Annulla OK                                    |

Fig. 9

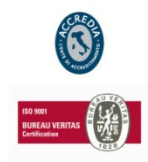

## NAMIRIAL S.p.A.

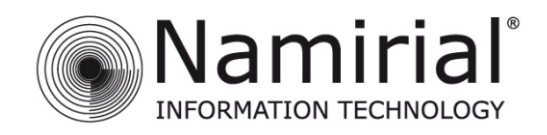

Inserire l'Username (Fig. 10).

## N.B. <u>Recupero USER</u>

Il nome utente, può essere richiesto tramite e-mail all'indirizzo: <u>helpdesk@firmacerta.it</u> indicando il codice fiscale del titolare del dispositivo.

| •                | ×    | Inserire i | FirmaCerta<br>parametri po | er la firma r | remota  |           |
|------------------|------|------------|----------------------------|---------------|---------|-----------|
| Username         |      | -          | -                          | -             | -       | -         |
| Nome Test        |      |            |                            |               |         |           |
| Dispositivi virt | uali |            |                            |               |         |           |
| Тіро ОТР         |      |            |                            |               | <b></b> | Recupera  |
| ОТР              |      |            |                            |               |         |           |
|                  |      |            |                            |               |         | Invia SMS |
| PIN              |      |            |                            |               |         |           |
|                  |      |            |                            |               |         | <b>_</b>  |
|                  |      |            |                            |               |         |           |
|                  |      |            |                            |               | Annulla | ОК        |
|                  |      |            |                            |               |         |           |

Fig. 10

Per completare le voci *Dispositivi Virtuali* e *Tipo OTP* cliccando sul pulsante **Recupera** verranno inseriti i dati relativi all'Username. **(Fig. 11)**.

| 🗧 😑 🔹 FirmaCerta                           |            |
|--------------------------------------------|------------|
| Inserire i parametri per la firr           | na remota  |
| Username                                   |            |
| ac810419                                   |            |
| Dispositivi virtuali                       |            |
| RHI9649985392324                           | <b>~</b>   |
| Tipo OTP                                   | Recupera   |
| 8381 20151126-1751115CGPI - SMS (Namirial) |            |
| ОТР                                        |            |
|                                            | Invia SMS  |
| PIN                                        |            |
|                                            |            |
|                                            |            |
|                                            | Annulla OK |
| Fig. 11                                    |            |

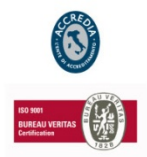

## NAMIRIAL S.p.A.

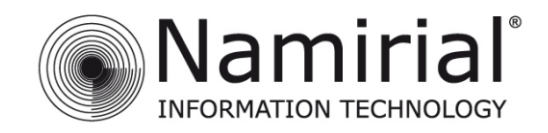

## Email di Esempio con le credenziali per l'Area Privata

Gentile NOME COGNOME,

grazie per aver scelto i nostri prodotti di Firma Digitale.

Con la presente Le comunichiamo USERNAME e PASSWORD per accedere alla sua area privata dalla sezione ACCESSO UTENTI:

#### USERNAME: yxxyyxxy

#### PASSWORD: yyyxxxy

All'interno di quest'area sono possibili una serie di operazioni direttamente riconducibili al tipo di dispositivo/i posseduti:

- Prima Attivazione Proceduta obbligatoria solo per i certificati emessi su smartcard, token USB o microSD per i quali si è ricevuta una busta cieca cartacea;
- Sospensione Utilizzabile tutte le volte in cui si rende necessario sospendere la validità dei certificati;
- Riattivazione Utilizzabile solo sui certificati precedentemente sospesi;
- Revoca Richiedibile quando si rende necessario interrompere definitivamente la validità dei certificati prima della scadenza naturale degli stessi;
- Modifica PIN Permette di modificare il codice PIN dei certificati di firma remota e firma automatica;
- · Modifica Codice Emergenza Permette di modificare il Codice Emergenza utilizzato per il certificato di firma remota e firma automatica;
- Resetta OTP Permette di resettare il token OTP (non si applica per OTP di tipo SMS);
- Verifica Dispositivo Permette di eseguire un controllo sui dispositivi fisici (smartcard, token USB o microSD);

Si ricorda che lo USERNAME è altresì necessaria per la configurazione del software di firma "FirmaCerta" per l'utilizzo della firma remota. Mediante lo USERNAME, FirmaCerta (disponibile sia per PC e Mac che come App per iPhone/iPad) è in grado di associare automaticamente il dispositivo OTP in possesso.

Per eseguire la configurazione fare riferimento alla relativa guida d'uso.

Attenzione: Non rispondere a questa e-mail. Il messaggio e' generato automaticamente. Cordiali Saluti Namirial S.p.A. <u>helpdesk@firmacerta.it</u> www.firmacerta.it

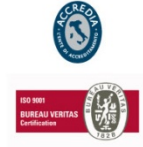

### NAMIRIAL S.p.A.

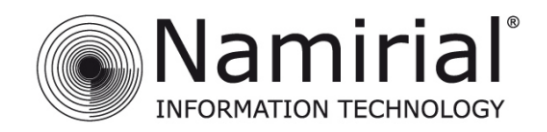

Per la ricezione l'OTP:

## 1. Procedura SMS OTP

Cliccare sul pulsante **Invia SMS**, l'utente riceverà al numero di telefono rilasciato in fase di registrazione un SMS contenente il codice OTP, da inserire nel riquadro.

## (Fig. 12)

| Userna         | Generazione OTP<br>Richiesta inviata correttamente. |     | - 17      |
|----------------|-----------------------------------------------------|-----|-----------|
| ac8104         | $\bigcirc$                                          |     |           |
| Disposi        |                                                     | OK  |           |
| RHI964         |                                                     | 1.7 |           |
| Tipo OTP       |                                                     |     | Recupera  |
| 8381 20151126- | 1751115CGPI - SMS (Namirial)                        | ~   |           |
| OTP            |                                                     |     |           |
|                |                                                     |     | Invia SMS |
| PIN            |                                                     |     |           |

Fig. 12

## Esempio SMS:

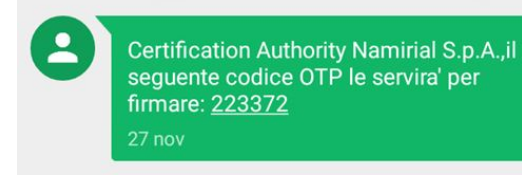

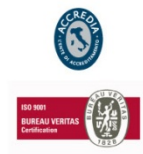

## NAMIRIAL S.p.A.

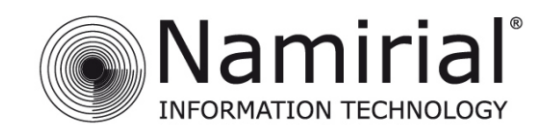

Inserire il PIN ricevuto tramite Busta Cieca Digitale, e cliccare su OK (Fig. 13).

| FirmaCerta                                 |            |
|--------------------------------------------|------------|
| Inserire i parametri per la firma remo     | ta         |
| Username                                   |            |
| ac810419                                   |            |
| Dispositivi virtuali                       |            |
| RHI9649985392324                           | <b>~</b>   |
| Tipo OTP                                   | Recupera   |
| 8381 20151126-1751115CGPI - SMS (Namirial) | <b>`</b>   |
| OTP                                        |            |
| 192565                                     | Invia SMS  |
| PIN                                        |            |
| ••••••                                     |            |
|                                            |            |
|                                            | Annulla OK |
|                                            |            |

Fig. 13

Se la procedura è andata a buon fine comparirà il seguente messaggio di successo. (Fig. 14).

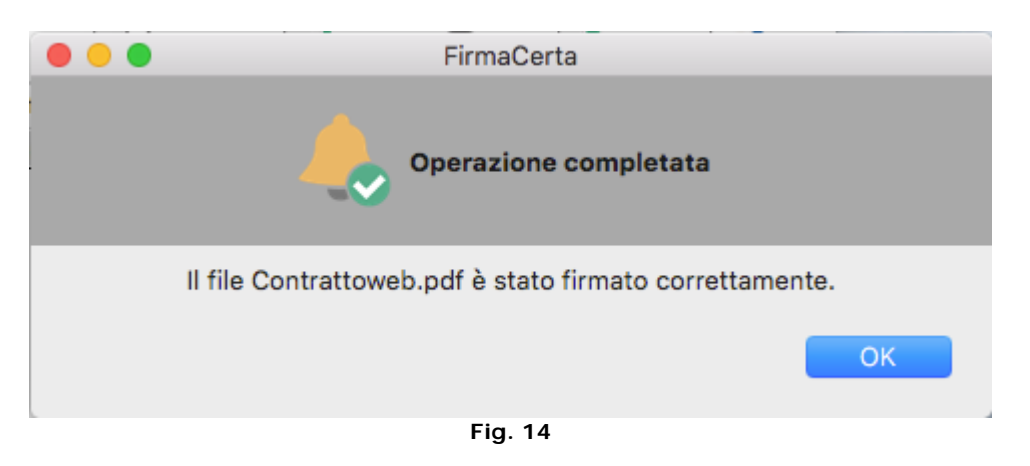

## NAMIRIAL S.p.A.

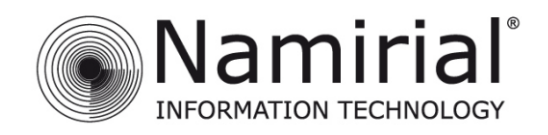

## 2. Procedura Virtual OTP

Aprire l'applicazione <u>Virtual OTP</u> per dispositivi iOS, cliccare su Genera Nuovo Codice. **(Fig. 15)**.

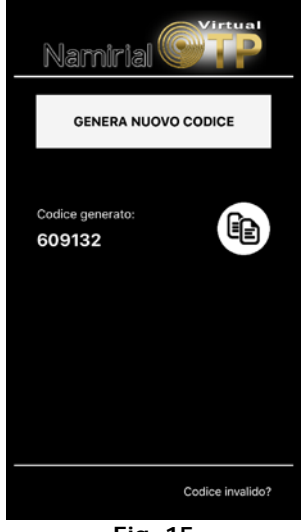

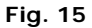

Inserire il codice nel campo OTP. (Fig. 16).

| •           |              | Firm             | aCerta          |            |           |
|-------------|--------------|------------------|-----------------|------------|-----------|
|             |              | Inserire i parar | netri per la fi | rma remota |           |
| Username    |              |                  |                 |            |           |
| ac810419    |              |                  |                 |            |           |
| Dispositivi | virtuali     |                  |                 |            |           |
| RHI964998   | 35392324     |                  |                 | <b>~</b>   |           |
| Tipo OTP    |              |                  |                 |            | Recupera  |
| 8381 20151  | 126-1751115C | GPI - SMS (Nami  | rial)           | ~          |           |
| ОТР         |              |                  |                 |            |           |
|             |              |                  |                 |            | Invia SMS |
| PIN         |              |                  |                 |            |           |
|             |              |                  |                 |            |           |
|             |              |                  |                 |            |           |
|             |              |                  |                 | Annulla    | а ОК      |
|             |              | Fic              | 1. 16           |            |           |

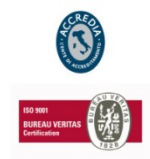

## NAMIRIAL S.p.A.

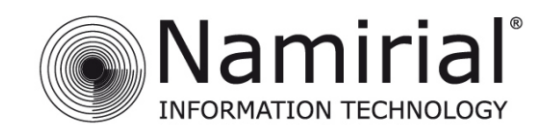

Inserire il PIN ricevuto tramite Busta Cieca Digitale, e cliccare su OK (Fig. 17).

|                        | FirmaCerta                               |           |
|------------------------|------------------------------------------|-----------|
|                        | Inserire i parametri per la firma remota |           |
| Username               |                                          |           |
| ac810419               |                                          |           |
| Dispositivi virtuali   |                                          |           |
| RHI9649985392324       |                                          |           |
| Tipo OTP               |                                          | Recupera  |
| 8381 20151126-1751115C | GPI - SMS (Namirial)                     |           |
| ОТР                    |                                          |           |
| 192565                 |                                          | Invia SMS |
| PIN                    |                                          |           |
| •••••                  |                                          |           |
|                        |                                          |           |
|                        | Annulla                                  | ОК        |
|                        | F: 45                                    |           |

Fig. 17

Se la procedura è andata a buon fine comparirà il seguente messaggio di successo. (Fig. 18).

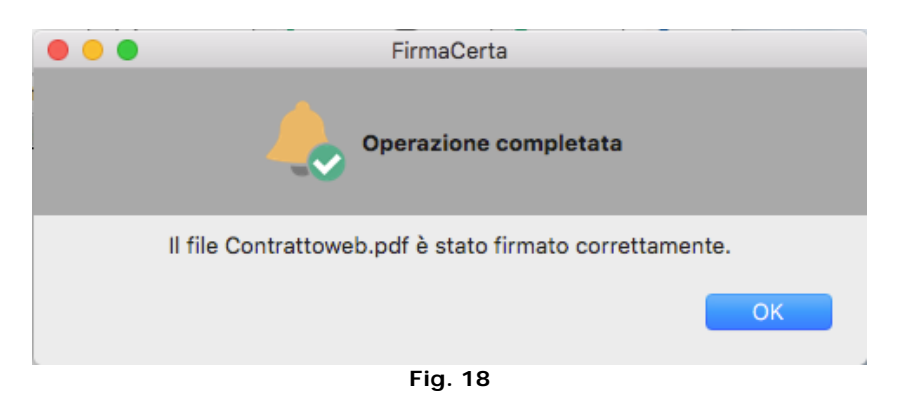

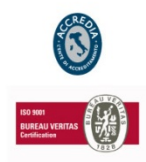

## NAMIRIAL S.p.A.